## W-LAN ANMELDUNG AM BYOD

## **BETRIEBSSYSTEM IOS**

- 1. Navigieren Sie in den "Einstellungen" zum Punkt "WLAN"
- 2. Berühren Sie den Punkt "W-LAN" und wählen Sie das Netz "Schul-BYOD"

| Einstellungen   | WLAN                 |         |
|-----------------|----------------------|---------|
|                 |                      |         |
| Flugmodus       | WLAN                 |         |
| 🛜 WLAN          |                      |         |
| Bluetooth Ein   |                      |         |
| W Mobile Daten  |                      |         |
| Netzbetreiber   | 3%                   |         |
|                 | NETZWERK WAHLEN Suga |         |
| Mitteilungen    | Schul-BYOD           | ₽ ≎ (Ì) |
| Kontrollzentrum | 120.04               |         |
| C Nicht stören  | Anderes              |         |
|                 |                      |         |

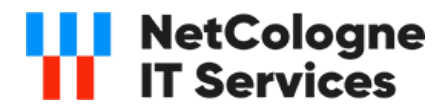

## W-LAN ANMELDUNG AM BYOD

## **BETRIEBSSYSTEM IOS**

3. Geben Sie in der folgenden Abfrage Ihren Benutzernamen und Ihr Passwort ein und Verbinden Sie zum W-LAN

|            |                    | 1000      |
|------------|--------------------|-----------|
| Abbrechen  | Passwort           | Verbinder |
|            |                    |           |
| Benutzerna | ame max.mustermann |           |

4. Akzeptieren Sie das Serverzertifikat indem Sie "Vertrauen" auswählen.

| Abbrechen  | Zertifikat                                      | Vertrauen |
|------------|-------------------------------------------------|-----------|
|            |                                                 |           |
|            | <b>HM Server</b><br>Ausgestellt von HiveManager |           |
|            | Nicht vertrauenswürdig                          |           |
| Gültig bis | 19.08.23 23:36:55                               |           |
| Weitere De | tails                                           | >         |

5. Sie sollten nun mit dem Netzwerk verbunden sein.

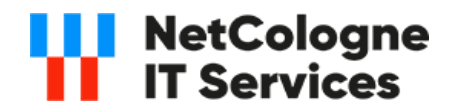